# Investigative Reporting Quick Start

Topic 51150 | Investigative Reporting Quick Start | Updated 12-Oct-2015

Applies To:TRITON AP-WEB and Web Filter & Security, v8.0.x, v8.1.x

Use investigative reports to analyze Internet activity in an interactive way.

When you first open the **Reporting > Investigative Reports** page in the Web module of the TRITON Manager, a high-level summary report is displayed.

| Investigative R              | eports          |                  |              |               |              |                 |         |
|------------------------------|-----------------|------------------|--------------|---------------|--------------|-----------------|---------|
| User by I                    | Day/Month       | Standard Rep     | <u>orts</u>  | Favorite      | Reports      | Job Queue       | Options |
| View: <mark></mark> An       | onymous         | <u>Uutliers</u>  | 🥑 <u>Pie</u> | e Chart       |              | Measure: Hits   | ~       |
| Internet Use b<br>Risk Class | <sup>y:</sup> 1 | _                |              |               |              |                 |         |
| Database: 10.2               | 201.136.21 \ w  | slogdb70 2       |              | Search fo     | r: URL Hostr | name 💙          | 2 🗈 🗈   |
| View:                        | One Day         | 🗹 🛛 🔁            |              | View from: 20 | 010-06-25    | 100 to:         | 06-25   |
|                              | Select to       | p 5 💌 by Categor | у '          | 🖌 and Display | 5 🔽 Resu     | Its Display Res | ults    |
| Risk Cla                     | ass≑            |                  | Hits 4       | -             |              |                 |         |
| 😑 😏 Busine                   | ess Usage       |                  | <u>2,795</u> |               |              |                 |         |
| 🗆 🥹 Produc                   | ctivity Loss    | l .              | <u>1,376</u> |               |              |                 |         |
| 🗆 😏 <u>Netwo</u>             | rk Bandwid      | th Loss          | <u>1,116</u> |               |              |                 |         |
| 🗏 🕑 <u>Securi</u>            | ty Risk         |                  | <u>30</u>    | i             |              |                 |         |
| 🗆 📀 Legal I                  | Liability       |                  | 21           | i             |              |                 |         |
|                              |                 | Total:           | 5,338        |               |              |                 |         |

By default, this initial view shows activity:

1. Grouped by risk class

Risk classes are groupings of categories used to suggest possible types or levels of vulnerability posed by sites in those categories.

- 2. Recorded in the specified Log Database
- 3. That has occurred since midnight today

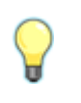

#### Тір

You can click **Options** at the top of the page to change the default time period.

Only activity that you are authorized to see is displayed.

- For self-reporting users, this is information about your own Internet activity.
- For many delegated administrators, this is information about your managed clients.
- For some administrators, this is information for your entire organization.

Use this overview as a quick check for areas of potential concern. Are there a high number of Security Risk or Legal Liability requests? Does the overall amount of activity seem appropriate?

From here, you have several options:

- If the high-level summary shows areas of potential concern, *Drill down to find details*, page 2.
- Use standard reports, page 5, to get a targeted view of monitored Internet activity.
- Customize summary reports, page 6, or Customize detail reports, page 8, to create a report that better reflects your needs.
- For quick reference explaining the types of data that can be included in investigative reports, see *What information can I see in a report?*, page 10.
- *Create Favorite reports*, page 12, to minimize the work required to get to the data you need, and optionally schedule them to run at regular intervals.

### Drill down to find details

Topic 51151 | Investigative Reporting Quick Start | Updated 12-Oct-2015

| Applies To: | TRITON AP-WEB and Web Filter & Security, v8.0.x, v8.1.x |
|-------------|---------------------------------------------------------|
|-------------|---------------------------------------------------------|

If a summary report shows information that you want to investigate further, you have several options for drilling down into the data.

Using the initial Internet use by risk class summary report as a starting point, you can, for example, click a risk class name to see a list of additional details to view. For more information about the available details, see *What information can I see in a report?*,

#### page 10.

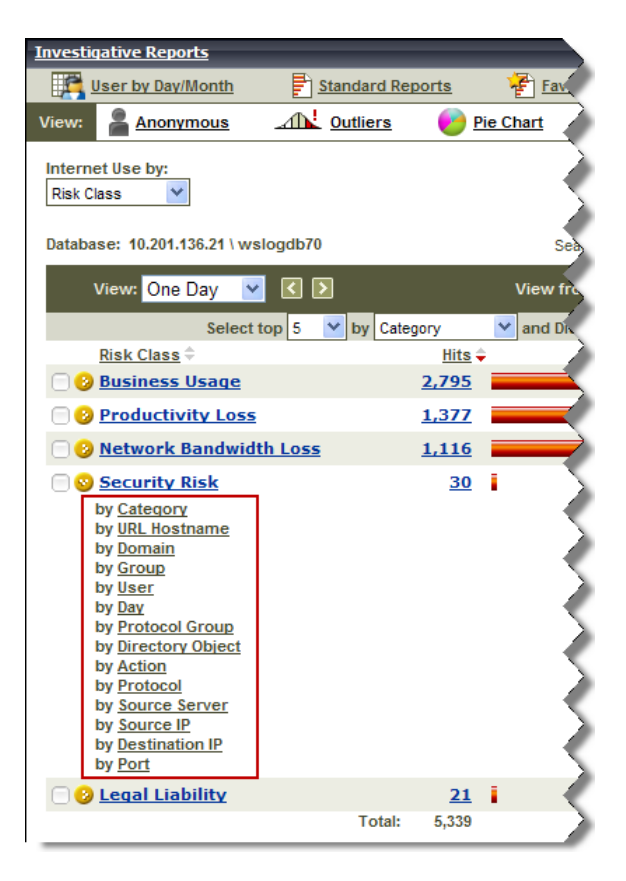

Click the **Category** link to see which categories in the Security Risk class were accessed.

| Internet Use by:<br>Risk Class         |                                         |
|----------------------------------------|-----------------------------------------|
| Database: 10.201.136.21 \ wslogdb70    | Search for: URL Hostname 💌 🗾 📔          |
| View: Custom 💌 < 🔊                     | View from: 2010-06-25                   |
| Select top 5 💙 by URL Hostname         | and Display 5 💙 Results Display Results |
| Category ≑                             | Hits 🜩                                  |
| Productivity Freeware and Software Dov | vnload <u>14</u>                        |
| Security Keyloggers                    | <u>9</u>                                |
| Security Malicious Web Sites           | 2                                       |
| Security Potentially Unwanted Software | 2                                       |
| Security Spyware                       | 2                                       |
| 🗌 🥹 Parked Domain                      | 1                                       |
|                                        | Total: 30                               |
|                                        |                                         |

From here, you can click a category name to again see a list of additional details, or click the number or bar next to a category name to see a detail report showing the requested sites in the category.

Clicking the bar next to **Security Malicious Web Sites** opens a detail page, showing which sites were requested.

| <u>Risk Class</u><br>Security Ris | sk     | > c<br>s                | ategory<br>ecurity   | ,<br>/ Malicious                       | Web Si        | tes                                |             |                          |                                                                                             |                  |                        |           |   |
|-----------------------------------|--------|-------------------------|----------------------|----------------------------------------|---------------|------------------------------------|-------------|--------------------------|---------------------------------------------------------------------------------------------|------------------|------------------------|-----------|---|
| Database:                         | 10.201 | 1.136.2 <sup>-</sup>    | 1 \ wslo             | ogdb70                                 |               | View from                          | 20          | 10-06-25                 |                                                                                             | tor              | 2010-06-29             |           |   |
| User<br>10.201.67.                | 4      | Day<br>2010-4<br>2010-4 | 06-25                | Time<br>14:03:26<br>14:03:45           | •             | URL Hostname                       | tom         | Hits<br>Subto<br>Total H | 1<br>1<br>1<br>1<br>1<br>1<br>1<br>1<br>1<br>1<br>1<br>1<br>1<br>1<br>1<br>1<br>1<br>1<br>1 | 10:              | 2010-00-24             | <u></u>   |   |
|                                   |        | Ç                       | Ti<br>Ya<br>Ra<br>pa | <b>p</b><br>ou can<br>eports p<br>nge. | click<br>bage | <b>Options</b> at th to change the | e to<br>def | op of t<br>fault co      | he n<br>olun                                                                                | nain I<br>nns fc | nvestiga<br>or a detai | tive<br>1 | - |

From this point, it is possible to modify the report to show additional details, such as whether the site was blocked or permitted, or to go back to the previous summary view (in this example, a summary of requested categories in the selected risk class).

| Investigative Report        | <u>s</u> > Detail View                   |
|-----------------------------|------------------------------------------|
| Modify Report               | Favorite Reports                         |
|                             |                                          |
| Risk Class<br>Security Risk | Category<br>Security Malicious Web Sites |

• To change the details shown in the report, click **Modify Report**.

For more information about options for customizing a report, see *Customize* summary reports, page 6, or *Customize detail reports*, page 8.

• To return to the previous summary page, click the **Risk Class** link near the top of the page.

On the summary page, you can click the **Risk Class** link next to the Internet Use by drop-down list to return to the initial, high-level summary of Internet use by risk class.

Although the details shown differ based on your selections, the principles of creating a report via drill-down are the same. Each selection you make results in more targeted information, and if your selection doesn't show the information you wanted, you can return to the previous view via a link near the top of the page.

## **Use standard reports**

Topic 51151 | Investigative Reporting Quick Start | Updated 12-Oct-2015

Applies To:TRITON AP-WEB and Web Filter & Security, v8.0.x, v8.1.x

Investigative reports includes a set of **standard reports** to help you get to specific sets of information quickly, without having to drill down. Access the list of standard reports from a link at the top of the Investigative Reports page.

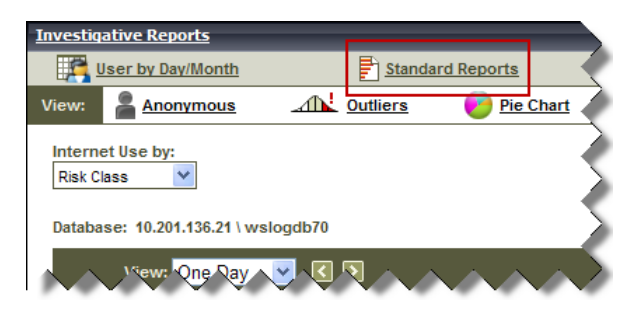

The list of available reports appears. The reports are grouped into 6 general areas, dealing with activity levels, bandwidth use, user time spent online, blocked sites and categories, security risks, and legal liability. Each report description is a link.

| Standar   | rd Reports                                                                                                    |
|-----------|----------------------------------------------------------------------------------------------------|
|           | Highest Activity Levels                                                                                                    |
| ••        | <u>Which users have the most hits?</u><br><u>Top 10 users for top 10 visited URLs</u><br><u>Top 5 users activity in Shopping, Entertainment and Sports</u><br><u>Top 5 URLs for the top 5 visited categories</u> |
|           | Highest Bandwidth Consumption                                                                                                    |
| - A       | Which groups are consuming the most bandwidth?<br>Groups consuming most bandwidth in Streaming Media<br>Detail URL Report on Users by Network Bandwidth Loss<br>Top 10 groups for Bandwidth categories           |
| <b>28</b> | Most Time Online                                                                                                    |
| _         | <u>Which users spent the most time online?</u><br><u>Which users spent the most time on sites in Productivity categories?</u>                                                                                    |
| 20        | Most Blocked                                                                                                    |
|           | Which users were blocked most?<br>Which sites were blocked most?<br>Detail URL report on users who were blocked<br>Top 10 blocked categories                                                                     |
| 60        | Highest Security Risk                                                                                                    |
| ¢         | <u>Top categories posing a security risk</u><br><u>Top users of P2P protocol</u><br><u>Top users of sites in Security categories</u><br><u>URLs for top 10 machines with spyware activity</u>                    |
| ₽\$       | Legal Liability                                                                                                    |
|           | Legal Liability Risk by Category                                                                                                    |

Top users in Adult categories

Click a link to see the corresponding report (for example, **Top categories posing a security risk**). The report displays in the main investigative reports window.

| Investigative Reports                        |              |                |                  |         |
|----------------------------------------------|--------------|----------------|------------------|---------|
| User by Day/Month                            | Favori       | te Reports     | Job Queue        | Options |
| View: 🚪 Anonymous 🖽 Outliers 🤛 Pie Chart     | Full Sc      | reen           | Measure: Hits    | *       |
| Internet Use by:<br>Risk Class Security Risk |              |                |                  |         |
| Database: 10.201.136.21 \ wslogdb70          | Search       | n for: URL Hos | tname 💙          | 2 🗈 🖻   |
| View: One Day 🕑 🔇 돈                          | View from:   | 2010-07-02     | 2010-0           | 17-02   |
| Select top 5 💌 by URL Hostname               | 🗙 and Displa | ay 5 💌 Res     | ults Display Res | ilts    |
| Category ≑                                   | Hits -       | -              |                  |         |
| Productivity Freeware and Software Down      | load 23      |                |                  |         |
| 🗌 🥹 Security Keyloggers                      | <u>23</u>    |                |                  |         |
| Information Technology Proxy Avoidance       | <u>8</u>     |                |                  |         |
| Output Security Malicious Web Sites          | <u>6</u>     |                |                  |         |
| Security Potentially Unwanted Software       | <u>6</u>     |                |                  |         |
| 🗐 📀 Bandwidth Peer-to-Peer File Sharing      | <u>4</u>     |                |                  |         |
| O Security Spyware                           | <u>3</u>     |                |                  |         |
| Information Technology Hacking               | <u>1</u>     |                |                  |         |
| O Parked Domain                              | 1            | -              |                  |         |
| 1                                            | Total: 75    |                |                  |         |

Once the report displays, you can change the time period displayed, drill down into the results, and otherwise customize the report until it shows the information that is most useful to you. See:

- Drill down to find details, page 2
- Customize summary reports, page 6
- Customize detail reports, page 8
- What information can I see in a report?, page 10

If you get to a set of data that is particularly valuable, you can save that view as a **Favorite Report**. Favorite reports make it easy to run the same report again, or to schedule the report to run at regular intervals. See *Create Favorite reports*, page 12.

## **Customize summary reports**

Topic 51153 | Investigative Reporting Quick Start | Updated 12-Oct-2015

Applies To:TRITON AP-WEB and Web Filter & Security, v8.0.x, v8.1.x

In addition to drilling down into data to find details of interest, you can customize the information that appears in investigative reports in a number of ways. In a summary report, you can, for example:

• Change the measuring unit from the default **hits** (or **visits**, depending on which your environment is configured to record) to bandwidth (in kilobytes), KB sent, KB received, or seconds of browse time.

| Ð | Job Queue | Options                                                                       |
|---|-----------|-------------------------------------------------------------------------------|
|   | Measure:  | Hits 💌                                                                        |
|   |           | Hits<br>Bandwidth [KB]<br>Sent [KB]<br>Received [KB]<br>Browse Time [seconds] |

 Change the data grouping from the default risk class to category, URL hostname, domain, group, user, day, protocol group, directory object, action, protocol, source server IP address, source IP address, destination IP address, or port. For more information about these options, see *What information can I see in a report?*, page 10.

| Internet Use by: |
|------------------|
| Risk Class 🛛 💙   |
| Risk Class       |
| Category         |
| URL Hostname     |
| Domain           |
| Group            |
| User             |
| Day              |
| Protocol Group   |
| Directory Object |
| Action           |
| Protocol         |
| Source Server    |
| Source IP        |
| Destination IP   |
| Port             |

• Change the time period from the default **one day** to a standard period (week, month, or all) or specific date range.

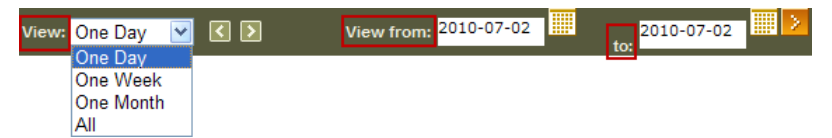

• Combine a high-level summary with an overview of details by creating a top N report. While looking at the default summary of requests by risk class, you might add additional detail by also displaying the top 5 sites (URL hostnames) requested in all 5 risk classes. For more information about the options in the "by" list, see

What information can I see in a report?, page 10.

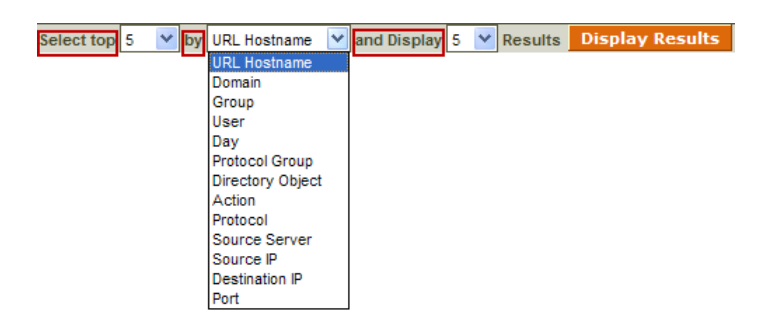

## **Customize detail reports**

Topic 51154 | Investigative Reporting Quick Start | Updated 12-Oct-2015

| Applies To: | TRITON AP-WEB and Web Filter & Security, v8.0.x, v8.1.x |
|-------------|---------------------------------------------------------|
|-------------|---------------------------------------------------------|

When you drill deeper into summary information, the results display on a Detail View page, and are called detail reports. Detail reports use a multi-column table format that does not include drill-down options. You can, however, modify both the columns of data that appear in the detail report, and the time range covered by the report.

For example, in the default summary report (Internet Use by Risk Class), click the number next to a risk class (for example, Security Risk) to open a Detail View page showing sites requested in the risk class.

| Investigative Re | ports >  | Detail  | View             |              |                                                                                                    |          |             |            |
|------------------|----------|---------|------------------|--------------|----------------------------------------------------------------------------------------------------|----------|-------------|------------|
| C Modify Repor   | t 😴 F    | Favorit | e Penorts        | View from: 0 | 0 🗸 - 00                                                                                                    | 🗸 to: 🕻  | 24 👽 ·      | 00 🗸 📑     |
| ·                |          | avont   | <u>c Reports</u> |              | •                                                                                                    |          |             |            |
|                  |          |         |                  |              | Selec                                                                                                    | t report | type: 🔘     | Summary    |
|                  |          |         |                  |              |                                                                                                    |          |             |            |
| Risk Class       |          |         |                  |              |                                                                                                    |          |             |            |
| Security Risk    |          |         |                  |              |                                                                                                    |          |             |            |
|                  |          |         |                  |              |                                                                                                    |          |             |            |
|                  |          |         |                  |              |                                                                                                    |          |             |            |
| Database: 10.204 | 1.136.21 | \wslog  | gdb70            |              |                                                                                                    |          |             |            |
| View Custo       | m        |         |                  | View from:   | 2010-07-06                                                                                                    | t/       | 201         | 0-07-06    |
| view. Custo      |          |         |                  | view ironi.  |                                                                                                    |          |             |            |
| User 🍦           | Day      | ÷       | Time             | 🔶 🍦 URL Ho   | stname                                                                                                    | ÷        | Hits        | ÷          |
| 10.201.67.72     |          |         |                  |              |                                                                                                    |          |             |            |
|                  | 2010-07  | 7-06    | 02:56:06         | tc           | COMP. COM.                                                                                                    |          |             | 1          |
|                  | 2010-07  | 7-06    | 07:56:02         | tc           | COMPLEX OF THE                                                                                                    |          |             | 1          |
|                  | 2010-07  | 7-06    | 08:53:44         | n            |                                                                                                    |          |             | 1          |
|                  | 2010-07  | 7-06    | 08:53:44         | n            |                                                                                                    |          |             | 1          |
|                  | 2010-07  | 7-06    | 10:50:34         | w            | HURITERS O                                                                                                    |          |             | 1          |
|                  | 2010-07  | 7-06    | 11:51:24         | 1.5          | HERE SHEET                                                                                                    |          |             | 1          |
|                  | 2010-07  | 7-06    | 12:08:22         | n            |                                                                                                    |          |             | 1          |
|                  | 2010-07  | 7-06    | 12:08:23         | n            |                                                                                                    | 1981.00  |             | 1          |
|                  | 2010-07  | 7-06    | 12:29:55         | ne           | TAKE OF THE                                                                                                    |          |             | 1          |
|                  | 2010-07  | 7-06    | 12:29:58         | n            |                                                                                                    |          |             | 1          |
|                  | 2010-07  | /-06    | 12:29:59         | n            |                                                                                                    |          |             | 1          |
|                  | 2010-07  | 7-06    | 12:36:34         | w            | A CONTRACTOR OF A                                                                                                    |          |             | 1          |
|                  | 2010-07  | 7-06    | 12:40:30         | w            | THE OWNER OF THE OWNER OF THE OWNER OWNER OF THE OWNER OWNER OWNER OWNER OWNER OWNER OWNER OWNER OWNER OWNER OWNER OWNER OWNER OWNER OWNER OWNER OWNER OWNER OWNER OWNER OWNER OWNER OWNER OWNER OWNER OWNER OWNER OWNER OWNER OWNER OWNER OWNER OWNER OWNER OWNER OWNER OWNER OWNER OWNER OWNER OWNER OWNER OWNE |          |             | 1          |
|                  | 2010-07  | /-00    | 12:56:02         | tc           | COMPLEX STREET                                                                                                    |          | Curk        | 1          |
|                  |          |         |                  |              |                                                                                                    |          | Sub<br>Tota | lotal: 14  |
|                  |          |         |                  |              |                                                                                                    |          | rota        | i nits: 14 |

From here, you can:

- Change the time period (top toolbar) or date range (bottom toolbar) included in the report.
- Click Modify Report to change the columns included in the report. For more information about the available columns, see *What information can I see in a report?*, page 10.

|                   | ĕ   | Dete:          |   |
|-------------------|-----|----------------|---|
| Ausilabla Calumaa | ۲   | Detail         |   |
| Available Columns |     | Current Report |   |
| Domain            | ~   | Category       |   |
| Group             |     | Day            |   |
| Risk Class        |     | Time           |   |
| Directory Object  |     | URL Hostname   | ( |
| Port              |     | Action         |   |
| Protocol Group    |     |                |   |
| Source Server     | - • | 2              | ( |
| Protocol          |     |                |   |
| Source IP         |     |                |   |
| Destination IP    | ~   |                |   |

For example, when the detail report above is modified to include the columns shown, and expanded to a longer period, the first results look like this:

| Risk Class                                  |                                                                                                    |                             |               |
|---------------------------------------------|----------------------------------------------------------------------------------------------------|-----------------------------|---------------|
| Security Risk                               |                                                                                                    |                             |               |
|                                             |                                                                                                    |                             |               |
|                                             |                                                                                                    |                             |               |
| Database: 10.201.136.21 \ wslogdb70         |                                                                                                    |                             |               |
| View: Custom 🔽 🚺 돈                          | View from: 2010-06-07                                                                                                    | to: 2010-07-06              |               |
| Category 🖕 Day 🖕 Time                       | 🖕 URL Hostname 🛛 🖕                                                                                                    | Action 🖕                    | Hits 🥒        |
| Bandwidth: Peer-to-Peer File Sharing        |                                                                                                    |                             | 2             |
| 2010-07-02 09:51:18                         | w                                                                                                    | Category blocked            |               |
| 2010-07-02 09:51:22                         | w                                                                                                    | Category blocked            | 1>            |
| 2010-07-02 09:51:35                         | si                                                                                                    | Category blocked            |               |
| 2010-07-02 09:51:39                         | Ze martin all                                                                                                    | Category blocked            | 12            |
|                                             |                                                                                                    |                             | Subtotal:     |
| Extended Protection: Emerging Exploits      |                                                                                                    |                             | $\rightarrow$ |
| 2010-07-06 12:29:55                         | De la companya de la companya de la companya de la companya de la companya de la companya de la companya de la                                                                                                    | Blocked with confirm option |               |
|                                             |                                                                                                    |                             | Subtotal: 1   |
| Extended Protection: Potentially Damaging C | Content                                                                                                    |                             |               |
| 2010-06-17 15:52:59                         | a                                                                                                    | Blocked with confirm option | 1             |
|                                             |                                                                                                    |                             | Subtotal:     |
| Information Technology: Hacking             |                                                                                                    |                             |               |
| 2010-07-02 09:58:02                         | W                                                                                                    | Category blocked            |               |
|                                             |                                                                                                    |                             | Subtotal: 1   |
| Information Technology: Proxy Avoidance     |                                                                                                    |                             |               |
| 2010-06-09 16:35:42                         | e                                                                                                    | Category blocked            | 1             |
| 2010-06-09 16:40:45                         | e                                                                                                    | Category blocked            |               |
| 2010-06-09 16:41:40                         | e                                                                                                    | Category blocked            | 1             |
| 2010-06-14 13:04:58                         | h                                                                                                    | Category blocked            | × 1           |
| 2010-06-14 13:05:26                         | h                                                                                                    | Category blocked            | 1             |
| 2010-06-18 11:38:04                         | e                                                                                                    | Category blocked            |               |
| 2010-06-21 08:17:23                         | M Contraction of the second second se | Category blocked            | 1             |
| 2010-06-21 08:17:33                         | N CONTRACTOR OF CONTRACTOR                                                                                                    | Category blocked            |               |
| 2010-07-02 09:51:08                         |                                                                                                    | Category blocked            | 1             |
| 2010-07-02 09:51:12                         | N CONTRACTOR OF CONTRACTOR OF  | Category blocked            |               |
| 2010-07-02 09:52:44                         | U PRINT IN THE OWNER AND INCOME.                                                                                                    | Category blocked            | <u>×</u>      |
| 2010-07-02 09:52:54                         | d man and a                                                                                                    | Category blocked            |               |
| 2 2 2 2 2 2 2 2 2 2 2 2 2 2 2 2 2 2 2 2     |                                                                                                    | teor bin ed                 |               |

Once you have created a report that includes all of the data that you want to see, you can save the report as a Favorite so that you can easily run the report again later, or schedule the report to run later, or at regular intervals. See *Create Favorite reports*, page 12.

#### What information can I see in a report?

Topic 51155 | Investigative Reporting Quick Start | Updated 12-Oct-2015

| Applies To: | TRITON AP-WEB and Web Filter & Security, v8.0.x, v8.1.x |
|-------------|---------------------------------------------------------|
|-------------|---------------------------------------------------------|

When you customize an investigative report (see *Customize summary reports*, page 6, or *Customize detail reports*, page 8), the information that you can select for display depends on what elements are already selected. If you are looking at requests by user, for example, you cannot add group information. Likewise, if you are looking at a report by category, you cannot simultaneously view risk class data.

Some of the available information depends on how your Websense software is deployed. If your environment does not include User Service, for example, the user,

group, domain, and directory object options will not appear in any selection list. Likewise, if your environment does not include Content Gateway or Network Agent, bandwidth information cannot be displayed.

In addition, the reporting permissions granted to your account can determine what information is available. User-identifying information may not be available to all reporting administrators.

The table below lists all types of data that can be displayed in an investigative report. If you have drilled down into the data to create a detail report, these are the columns that you can add to the report to create a custom view of the data.

| Column Name      | Description                                                                                                    |
|------------------|----------------------------------------------------------------------------------------------------|
| User             | Name of the user who made the request. User information<br>must be available in the Log Database to include it on<br>reports. Group information is not available in user-based<br>reports.                                                                             |
| Day              | Date the Internet request was made.                                                                                                    |
| URL Hostname     | Domain (host) name of the requested site.                                                                                                    |
| Domain           | Directory service domain for the directory-based client (user<br>or group, domain, or organizational unit) that made the<br>request.                                                                                                    |
| Group            | Name of the group to which the requestor belongs.<br>Individual user names are not given on group-based reports.<br>If the user who requested the site belongs to more than one<br>group in the directory service, the report lists multiple<br>groups in this column. |
| Risk Class       | Risk class associated with the category to which the requested site belongs. If the category is in multiple risk classes, all relevant risk classes are listed.                                                                                                    |
| Directory Object | Directory path for the user who made the request, excluding<br>the user name. Typically, this results in multiple rows for the<br>same traffic, because each user belongs in multiple paths.                                                                           |
|                  | If you are using a non-LDAP directory service, this column is not available.                                                                                                    |
| Disposition      | Action Websense software took as a result of the request (for example, category permitted or category blocked).                                                                                                    |
| Source Server    | IP address of the machine sending requests to Filtering<br>Service. This may be the Content Gateway IP address,<br>Network Agent IP address, or third-party integration<br>(gateway, firewall, or cache) IP address.                                                   |
|                  | With the Web Hybrid module, use this option to identify<br>requests managed by the hybrid service from both on-site<br>(filtered location) and off-site users.                                                                                                    |
| Protocol         | Protocol of the request (for example, HTTP or FTP).                                                                                                    |
| Protocol Group   | Master Database group in which the requested protocol falls (for example, Remote Access or Streaming Media).                                                                                                    |

| Column Name    | Description                                                                                                    |
|----------------|----------------------------------------------------------------------------------------------------|
| Source IP      | IP address of the machine from which the request was made.<br>With the Web Hybrid module, you can use this option to<br>review requests coming from a specific hybrid filtered<br>location.                                                    |
| Destination IP | IP address of the requested site.                                                                                                    |
| Full URL       | Domain name and path for the requested site (for example, http://www.mydomain.com/products/itemone/). If you are not logging full URLs, this column is blank.                                                                                  |
| Month          | Calendar month the request was made.                                                                                                    |
| Port           | TCP/IP port over which the user communicated with the site.                                                                                                    |
| Bandwidth      | The amount of data, in kilobytes, contained in both the initial request from the user and the response from the website.<br>This is the combined total of the Sent and Received values.                                                        |
| Bytes Sent     | Number of bytes sent as the Internet request. This represents<br>the amount of data transmitted, which may be a simple<br>request for a URL, or may be a more significant submission<br>if the user is registering for a website, for example. |
| Bytes Received | Number of bytes received from the Internet in response to<br>the request. This includes all text, graphics, and scripts that<br>make up the site.                                                                                              |
|                | For sites that are blocked, the number of bytes varies according to the software creating the log record.                                                                                                    |
|                | • If the log record is created by Content Gateway, as a result of analysis, the bytes received represents the size of the page analyzed.                                                                                                    |
|                | • If the log record is created by Network Agent, the number of bytes received for a blocked site represents the size of the block page.                                                                                                    |
|                | • If a third-party integration product creates the log records, the bytes received for a blocked site may be zero (0), may represent the size of the block page, or may be a value obtained from the requested site.                           |
| Time           | Time of day the site was requested, shown in the HH:MM:SS format, using a 24-hour clock.                                                                                                    |
| Category       | Category to which the request was assigned. This may be a category from the Master Database or a custom category.                                                                                                    |

## **Create Favorite reports**

Topic 51156 | Investigative Reporting Quick Start | Updated 12-Oct-2015

| Applies To: | TRITON AP-WEB and Web Filter & Security, v8.0.x, v8.1.x |
|-------------|---------------------------------------------------------|
|-------------|---------------------------------------------------------|

You can save most investigative reports as Favorites. This includes reports you generate by drilling down, standard reports, and detail reports that you have modified

to meet your specific needs. You can run a Favorite report at any time, or schedule it to run on specific days and times.

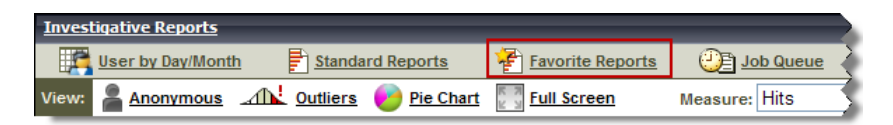

Not all delegated administrators have permission to save and schedule Favorite reports. If you don't see the Favorite Reports link, talk to your Super Administrator for access.

#### Save a report as a Favorite

- 1. Generate an investigative report with the desired format and information.
- 2. Click the Favorite Reports link in the toolbar at the top of the screen.
- 3. Enter a descriptive name for the report. The name may contain letters, numbers and underscore characters (\_). No blanks or other special characters can be used.
- 4. Click Add. The report name is added to the list of Favorites.

#### Run a Favorite report immediately

Once a report has been added as a favorite, it is easy to run it again:

1. Select a report from the list, and then click **Run Now**.

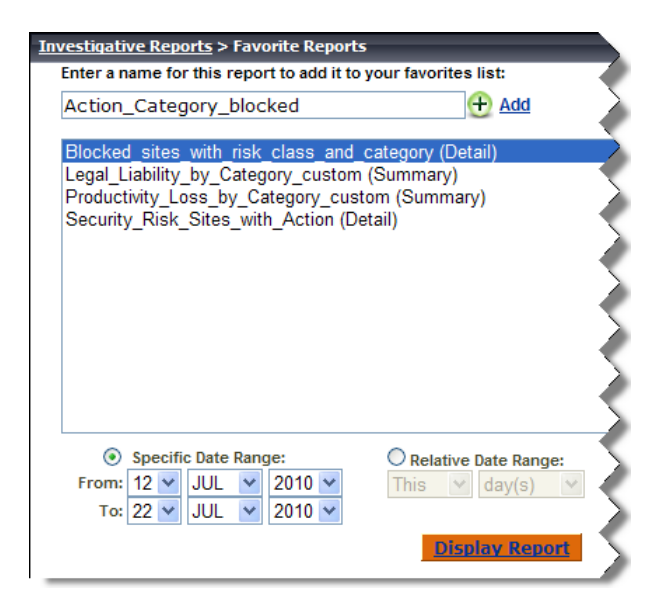

2. Specify the date range that you want to include in the report, and then click **Display Report**.

3. When the report is complete, the results are displayed in the content pane.

#### Schedule a Favorite report to run at a future time

You can also schedule Favorite reports to run later, or on a regular schedule:

1. If you are not already on the Favorite Reports page, click the **Favorite Reports** link.

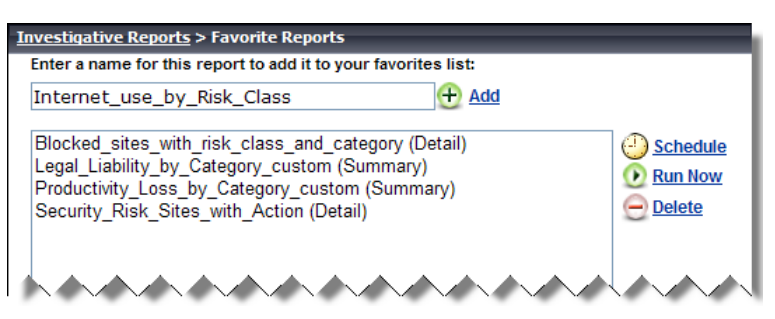

- 2. Highlight up to 5 reports to schedule as part of the same job. (You can review the status of scheduled report jobs on the Investigative Reports > Job Queue page.)
- 3. Click **Schedule**. You are prompted to specify when the report will be run, how the report will be delivered, and how long a time period the report will cover.

| Investigative Reports                                                                                                    |                                                                                          |
|----------------------------------------------------------------------------------------------------|------------------------------------------------------------------------------------------|
| Managalan Antonia ang Propinsi Propinsi |                                                                                          |
| Recurrence:                                                                                                    | Weekly 💌                                                                                 |
| Start Date:                                                                                                    | Saturday 💌                                                                               |
| Run Time:                                                                                                    | 21 🗸 :30 🗸                                                                               |
| Email to:                                                                                                    | ir_admins@mycompany.com                                                                  |
| Highlighted users and email<br>addresses will be recipients of th<br>report.                                                                                                    | is                                                                                       |
| Additional Email Addresses:                                                                                                    | Add                                                                                      |
| Customize email subject and boo<br>text:                                                                                                    | ly ✓                                                                                     |
| Email Subject:                                                                                                    | Productivity Loss and Legal Liability sit                                                |
| Email Text:                                                                                                    | Weekly report on Internet<br>activity at Productivity Loss<br>and Legal Liability sites. |
| Schedule Job Name:                                                                                                    | productivity_and_legal_review                                                            |
| Output Format:                                                                                                    | ● PDF ○ Excel                                                                            |
| Date Range:                                                                                                    | Relative                                                                                 |
| Relative Date:                                                                                                    | Last six 💌 Day(s) 💌                                                                      |
|                                                                                                    | (e)<br>Next                                                                              |

| Field                                       | Description                                                                                                    |
|---------------------------------------------|----------------------------------------------------------------------------------------------------|
| Recurrence                                  | How often (Once, Daily, Weekly, Monthly) the report job runs.                                                                                                    |
| Start date                                  | The day of the week or calendar date the job first runs.                                                                                                    |
| Run time                                    | The time of day the job runs.                                                                                                    |
| Email to                                    | Use the <b>Additional email address</b> field to add the appropriate addresses to this list.<br>Highlight one or more email addresses to receive the reports in the job. (Be sure to deselect any that should not receive the                                                                                                    |
|                                             | reports.)<br>Beginning with v8.1, you can highlight an email address and<br>click <b>Delete</b> to remove it from the list.                                                                                                    |
| Additional email address                    | Enter an email address, and then click <b>Add</b> to put it on the <b>Email to</b> list.<br>The new email address is automatically highlighted with the other selected email addresses.                                                                                                    |
| Customize email<br>subject and body<br>text | Mark this check box to customize your email notification<br>subject line and body text.<br>If this box is not checked, the default subject and body text<br>are used.                                                                                                    |
| Email subject                               | Enter custom text for the subject line of the email message<br>containing the completed reports.<br>The default subject reads:<br>Investigative Reports scheduled job                                                                                                    |
| Email text                                  | <ul> <li>Enter custom body text for the email message containing the completed reports.</li> <li>The email reads as follows, with your text in place of <custom text="">:</custom></li> <li>Report scheduler generated the attached file or files on <date time="">.</date></li> <li><custom text=""></custom></li> <li>To view the generated report(s), click on the following link(s).</li> <li>Note: The link will not work if the recipient does not have access to the web server from which the job was sent.</li> </ul> |
| Scheduled job name                          | Assign a unique name for the scheduled job. The name identifies this job in the Job Queue.                                                                                                    |

4. Provide the following information to schedule the report, and then click **Next**:

| Field         | Description                                                                                                    |
|---------------|----------------------------------------------------------------------------------------------------|
| Output format | Choose the file format for the scheduled reports: (Adobe)<br><b>PDF</b> or (Microsoft) <b>Excel</b> .                               |
| Date range    | Set the date range to be covered by reports in this job.<br>All Dates: all available dates in the Log Database.                     |
|               | <b>Relative</b> : Choose a time period (Days, Weeks, or Months) and the specific period to include (This, Last, Last 2, and so on). |
|               | <b>Specific</b> : set specific dates or a date range for the reports in this job.                                                   |

5. A summary page lists the scheduled job details, as well as any warnings. Click **Save** to schedule the report, or click **Previous** to make changes.

Clicking Save takes you to the Job Queue page, where you can:

- Review scheduled jobs.
- Make changes to scheduled jobs.
- Delete scheduled jobs. (This does not delete the Favorite report.)
- Find status and error information for jobs in progress and recently completed, or for jobs that could not be completed.

The Job Queue page can also be accessed from most investigative reports pages.

#### Job Queue

When a scheduled report is run, the completed report is saved in the following directory:

```
<install path>\webroot\Explorer\Other\
```

By default, the *<install path>* is C:\Program Files (x86)\Websense\Web Security\bin.

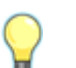

#### Tips

- Recipients must have read access to the report directory to open the report.
- All reports saved from a repeating job use the same file name. If you want to save files for longer than a single cycle, be sure to change the file name or copy the file to another location.
- Depending on the size and number of reports scheduled, the Explorer directory could become very large. Super Administrators should clear the directory periodically, eliminating unneeded report files.